## Een Youtube-video toevoegen aan de website

Wanneer je een eigen youtube-kanaal hebt, ga je naar de video die je op de website wilt laten zien. Hetzelfde geldt als je geen eigen youtube-kanaal hebt. Ga naar de video die je op je eigen website wilt laten zien.

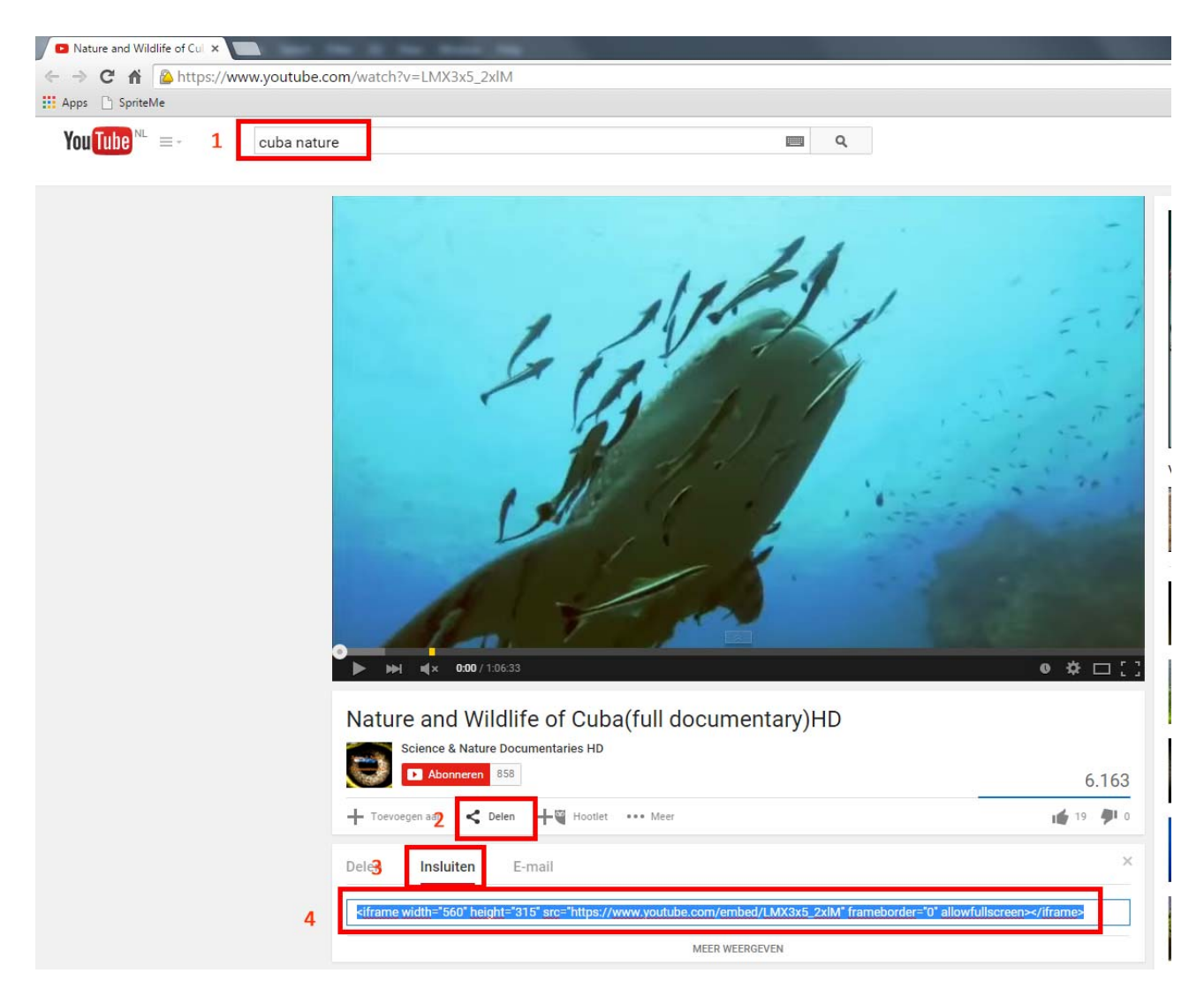

- 1. In dit geval wordt er gezocht naar de natuur in Cuba.
- 2. De video wil je gaan delen op de website.
- 3. Kies voor 'Insluiten'.
- 4. Selecteer de link en kopieer deze naar het artikel in de website. De video zal nu in een iFrame op de website worden getoond

Je hebt nog de mogelijkheid om onder andere meer formaten te gebruiken.

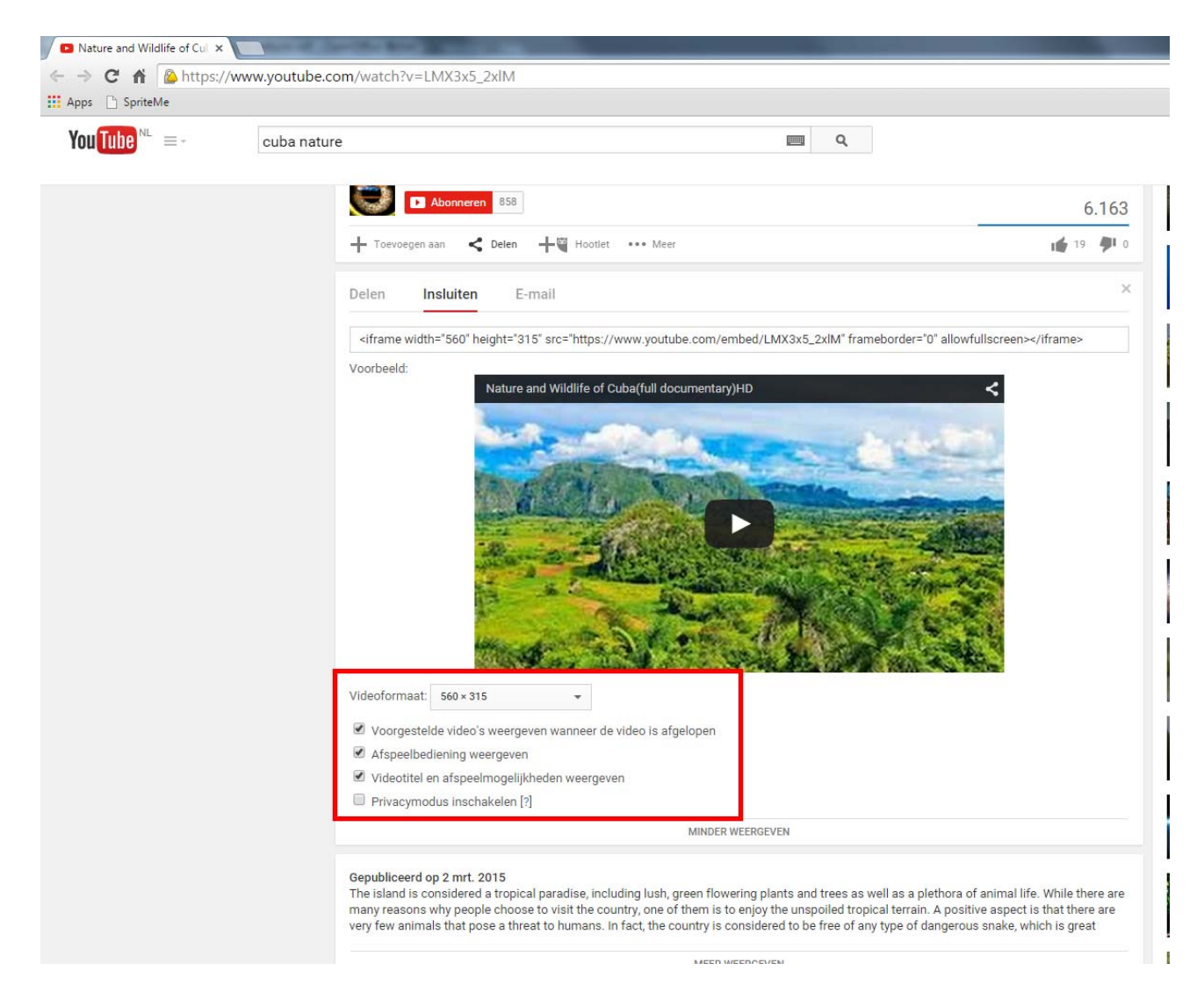

## Hoe kopieer je de link naar het artikel in de website

Maak eerst je artikel volledig klaar om te publiceren en sla dit op. Kies nu voor [Toggle Editor].

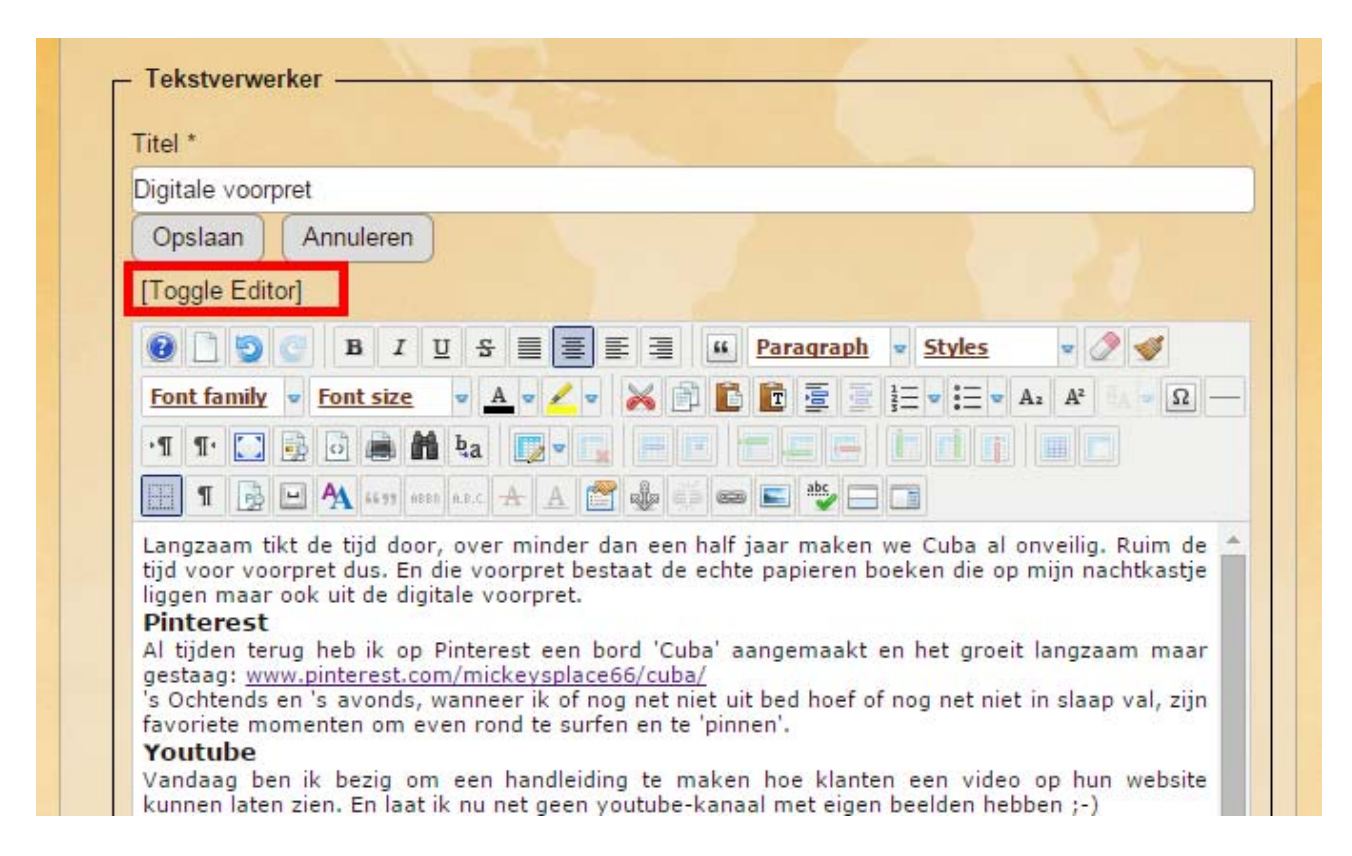

Je ziet dat de opmaakblokken en de opmaak van de tekst verdwenen zijn.

| Digitale voorpret                                                                                                    | voorpret |  |
|----------------------------------------------------------------------------------------------------|----------|--|
| Opslaan Annuleren                                                                                                    |          |  |
| [Toggle Editor]                                                                                                    |          |  |
| <pre>jaar maken we Cuba al<br/>bestaat de echte papie<br/>digitale voorpret.<br/><h3 https:="" nl.pinte<br="" style="text-align:&lt;br&gt;aangemaakt en het groe&lt;br&gt;href=">target="_blank"&gt;www.pi<br/>avonds, wanneer ik of<br/>favoriete momenten om<br/><h3 style="text-align:&lt;br&gt;klanten een video op h&lt;/pre&gt;&lt;/th&gt;&lt;th&gt;onveilig. Ruim de tijd voor voorpret dus. En die voorpret&lt;br&gt;ren boeken die op mijn nachtkastje liggen maar ook uit de&lt;br&gt;justify;">Pinterest</h3><br/>justify;"&gt;Al tijden terug heb ik op Pinterest een bord 'Cuba'<br/>it langzaam maar gestaag: <a<br>rest.com/mickeysplace66/cuba/"<br/>nterest.com/mickeysplace66/cuba/<br/> 's Ochtends en 's<br/>nog net niet uit bed hoef of nog net niet in slaap val, zijn<br/>even rond te surfen en te 'pinnen'.<br>justify;"&gt;Youtube</br></a<br></h3><br/>justify;"&gt;Youtube</pre> |          |  |

Plak de link die je uit Youtube hebt gekopieerd op de plaats in de tekst waar je die wilt hebben.

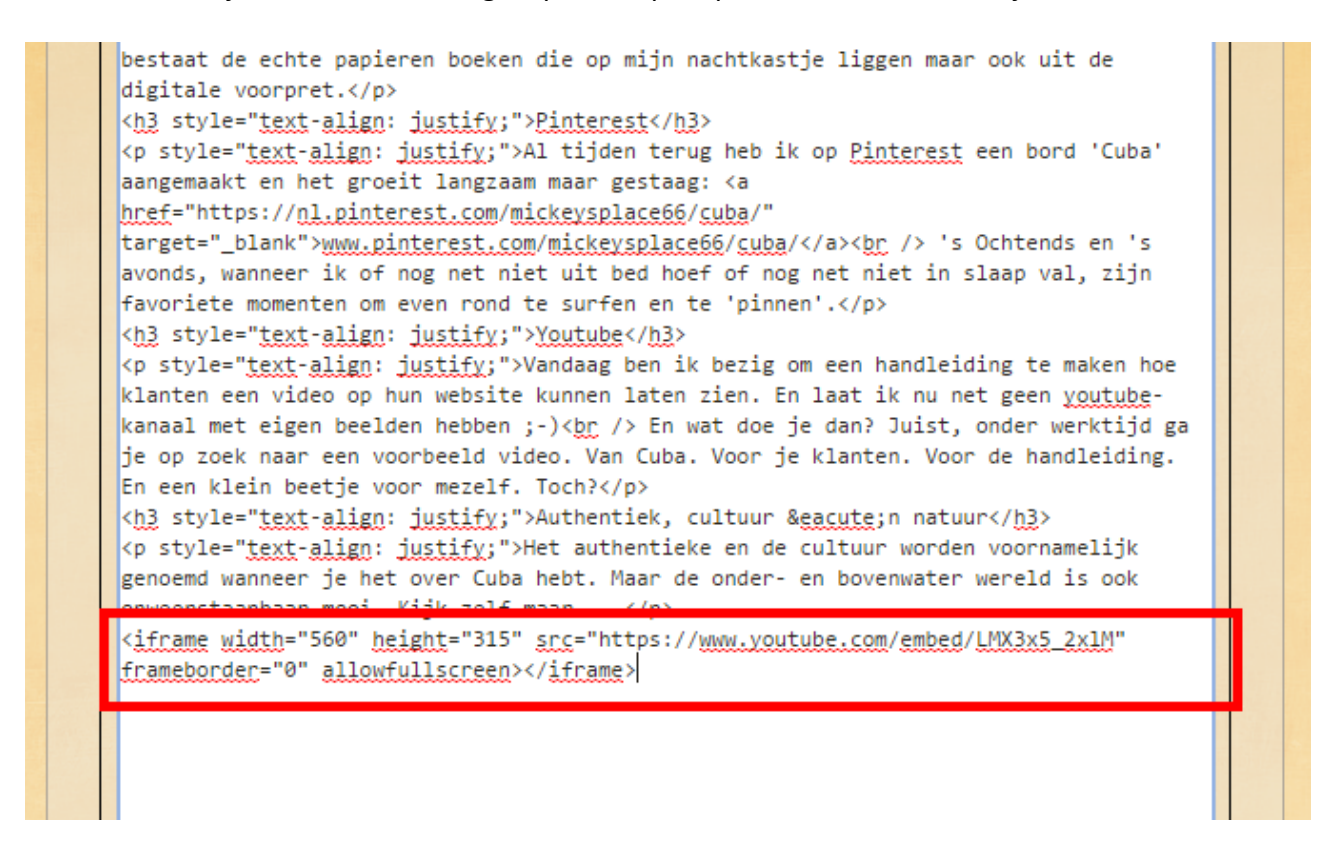

Klik opnieuw op [Toggle Editor] en je ziet een geel blok verschijnen, het iFrame.

| No. | [Toggle Editor]                                                                            |
|-----|--------------------------------------------------------------------------------------------|
|     | @ ] ] @ B I U S ≡ Ξ Ξ [ Paragraph • Styles • 2 ♥                                           |
|     | Font family                                                                                |
|     |                                                                                            |
|     | 🔣 T 📴 🛏 🗛 66.97 ABER A.R.C. 🛧 🗛 🚰 🍓 🗊 📾 💽 🎭 🗔                                              |
|     | En wat doe je dan? Juist, onder werktijd ga je op zoek naar een voorbeeld video. Van Cuba. |
|     | maar de onder- en bovenwater wereid is ook onweerstaanbaar mool. Kijk zeir maar            |
|     |                                                                                            |

Klik op 'Opslaan' om te zien hoe je artikel en de video nu getoond worden.

# Digitale voorpret

#### 📅 19 mei 2015 | 🖉

Langzaam tikt de tijd door, over minder dan een half jaar maken we Cuba al onveilig. Ruim de tijd voor voorpret dus. En die voorpret bestaat de echte papieren boeken die op mijn nachtkastje liggen maar ook uit de digitale voorpret.

## Pinterest

Al tijden terug heb ik op Pinterest een bord 'Cuba' aangemaakt en het groeit langzaam maar gestaag: www.pinterest.com/mickeysplace66/cuba/

's Ochtends en 's avonds, wanneer ik of nog net niet uit bed hoef of nog net niet in slaap val, zijn favoriete momenten om even rond te surfen en te 'pinnen'.

### Youtube

Vandaag ben ik bezig om een handleiding te maken hoe klanten een video op hun website kunnen laten zien. En laat ik nu net geen youtube-kanaal met eigen beelden hebben ;-) En wat doe je dan? Juist, onder werktijd ga je op zoek naar een voorbeeld video. Van Cuba. Voor je klanten. Voor de handleiding. En een klein beetje voor mezelf. Toch?

## Authentiek, cultuur én natuur

Het authentieke en de cultuur worden voornamelijk genoemd wanneer je het over Cuba hebt. Maar de onder- en bovenwater wereld is ook onweerstaanbaar mooi. Kijk zelf maar ...

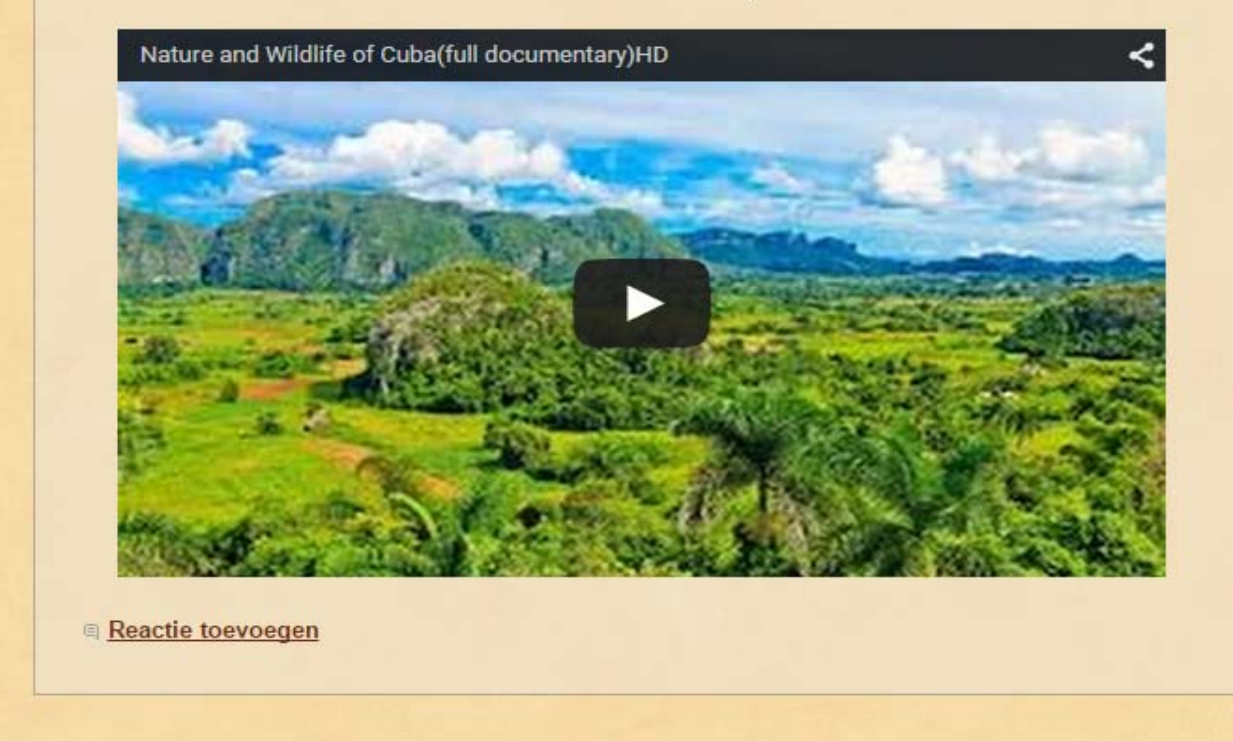

Lukt het niet om het iFrame toe te voegen?

Geef dan even een seintje zodat er in de instellingen iets gewijzigd kan worden.